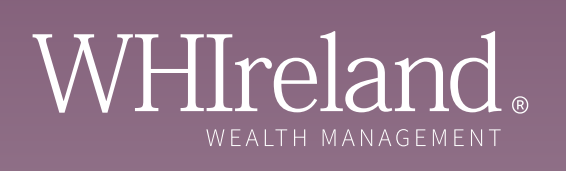

# A guide to our online portal and quarterly valuation statements

Helping you see the bigger picture.

# Contents

### Part A Our online portal

| At a glance: quick step-by-step instructions | 3  |
|----------------------------------------------|----|
| Accessing our online portal                  | 4  |
| Logging on                                   | 5  |
| The dashboard                                | 6  |
| My investments                               | 7  |
| Activity                                     | 8  |
| Documents                                    | 9  |
| Troubleshooting guide                        | 10 |

### Part B Quarterly valuations

| Your valuation & account identifier key |    |
|-----------------------------------------|----|
| Portfolio summary                       | 14 |
| Portfolio summary continued             | 15 |
| Performance                             | 16 |
| Market commentary                       | 16 |
| Portfolio holdings                      | 17 |
| Stock transfers & corporate events      |    |
| Statement of account                    |    |
| Contract note summary                   | 19 |
| Disclosures                             | 19 |

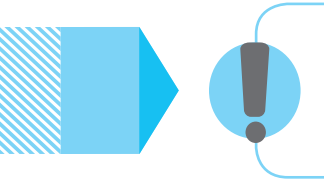

If you are still having trouble accessing our online portal after following the steps in this guide, please contact your investment manager, or email us at **support@whirelandwm.com**.

# At a glance: Quick step-by-step instructions

# Before you begin, we recommend using the **Google Chrome** browser to access the WHIreland online portal.

Step 1: Please visit the following URL: https://whireland.ecx.seic.com

Step 2: Enter your User ID and Password.

Step 3: Tick box for 'Remember Me' and then click 'Log in'.

Step 4: Scroll down to the end of Terms and Conditions using the grey bar in the white box.

Step 5: Tick box to 'Accept Terms and Conditions'.

Step 6: Request PIN by clicking the 'Send a new one-time PIN' option.

Step 7: Leave login page open. **Do not close the login screen**. Check your email for the one-time PIN.

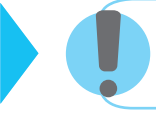

If you do not receive the PIN, please first check your 'junk email' folder. If you cannot locate it, you can request a new PIN by repeating step 6.

Step 8: Enter the one-time PIN manually in the box and click 'continue'.

Step 9: Enter your telephone number with **no spaces** and answer all 5 security questions by clicking on each question and answering in the white boxes provided. Please use numbers or letters **only**, using **no special characters or symbols**. Click **'continue'**.

Step 10: Enter a new password, and choose 'confirm'. You should now be logged in.

# Part A - Online portal

# Our client portal offers you 24/7 online access to your investment portfolio, wherever you are located.

#### ACCESSING OUR ONLINE PORTAL

Access to our online portal can be gained in one of two ways; either by visiting the WHIreland website **www.whirelandwm.com** and selecting **CLIENT LOGIN** or by entering the direct URL in your browser **https://whireland.ecx.seic.com** 

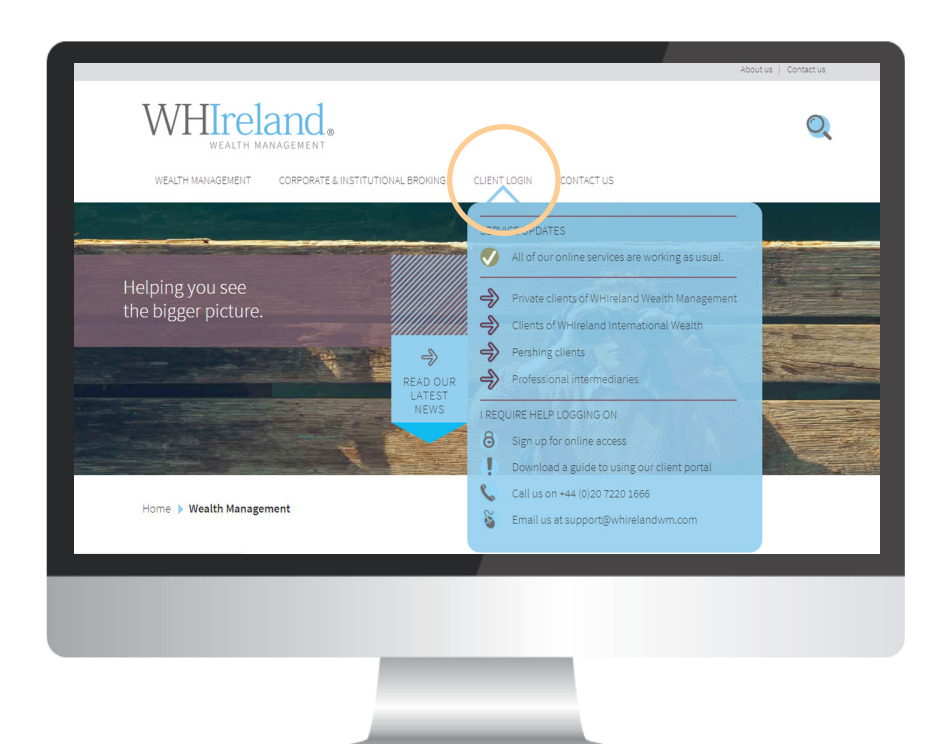

### Ç

#### ACCESS VIA OUR WEBSITE WWW.WHIRELANDWM.COM

Due to variations in clients internet settings, some users have encountered issues with opening the client portal. When opening the 'Private Clients of WHIreland' link, please open in a 'new window'. On a PC or laptop, this is done by rightclicking on the link. On most tablets, this is done by holding your finger down on the link and selecting the relevant option.

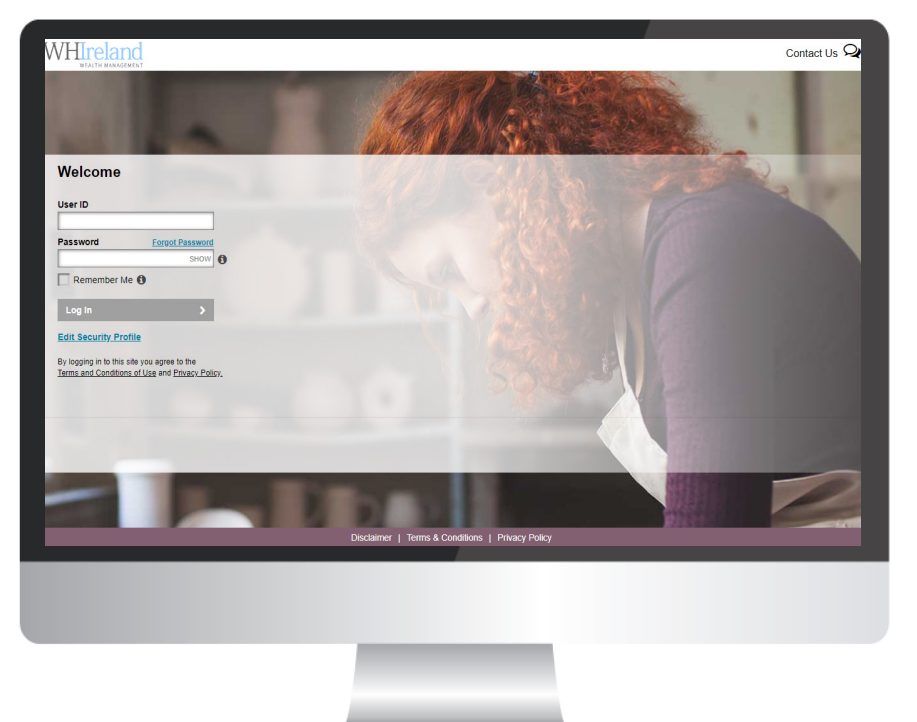

ACCESS VIA DIRECT URL HTTPS://WHIRELAND.ECX.SEIC.COM

#### LOGGING ON

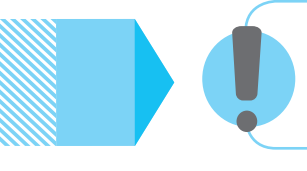

#### Important information

If the below steps do not work for you, or you find yourself locked out, please contact us by emailing **support@whirelandwm.com** so we can reset your account.

ENTER YOUR USER ID AND PASSWORD AND TICK THE REMEMBER ME OPTION, THEN CHOOSE LOG IN

ł

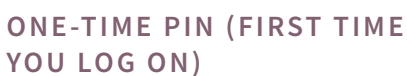

As part of the enrolment process and, to provide greater online security, the first time you log on you will be sent by email a one-time PIN, to the email address we have on file for you. This PIN should be entered as shown below.

Please do not use the 'forgot your password' link before carrying out these steps.

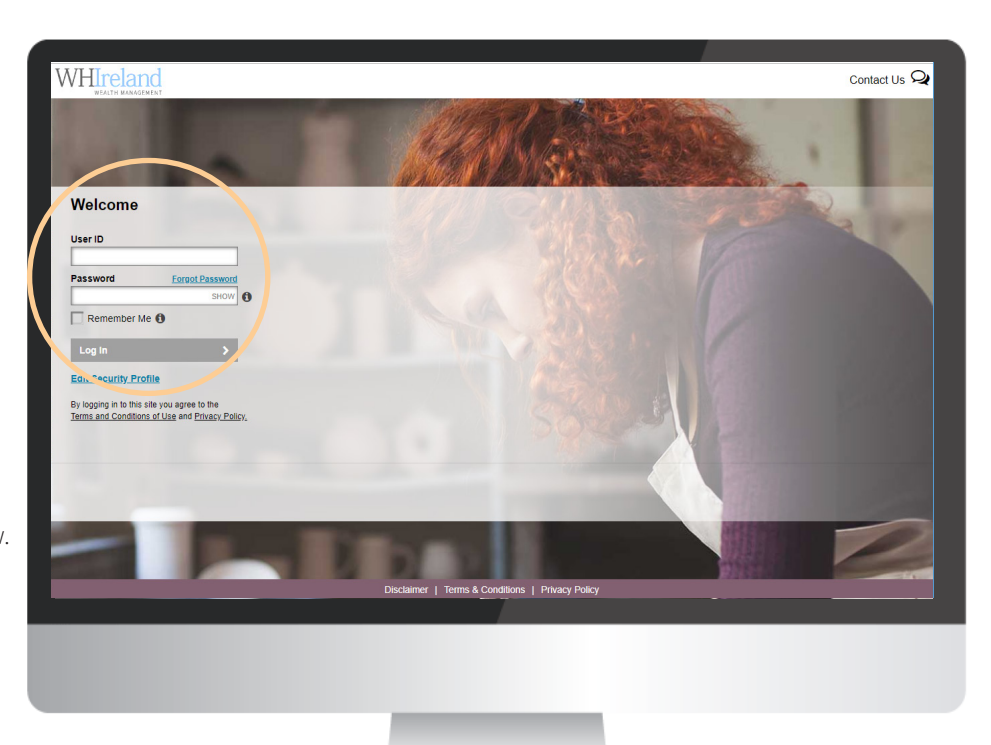

Further requests for a one-time PIN can cause issues when logging in for the first time. It is also important to note that your one-time PIN will only be valid for 20 minutes from the time it was requested.

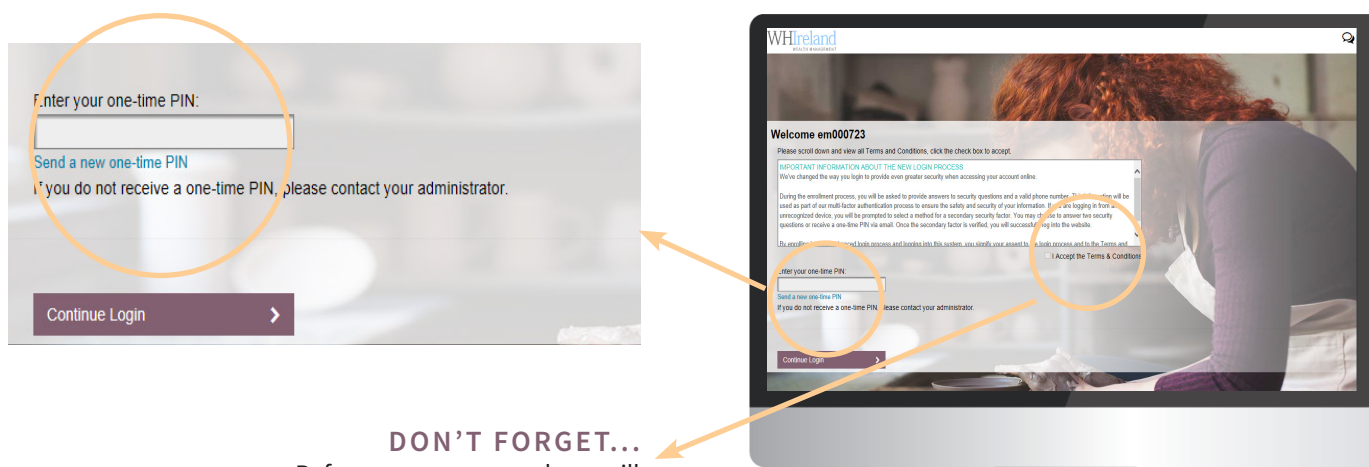

Before you can proceed you will need to scroll down to the **end** of the Terms and Conditions of use and tick 'accept'.

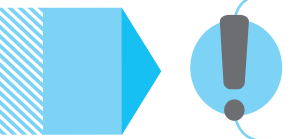

#### Getting a 'session has timed out' error after completing the registration?

You do not have to repeat the registration process again. Simply return to the login screen and re-enter your User ID and the new Password you have just created.

#### OUR ONLINE PORTAL - THE DASHBOARD

The dashboard is the 'landing page' of our online portal and is the default page that you will see when you log in successfully. The page provides you with a summary of your portfolio and relevant account information.

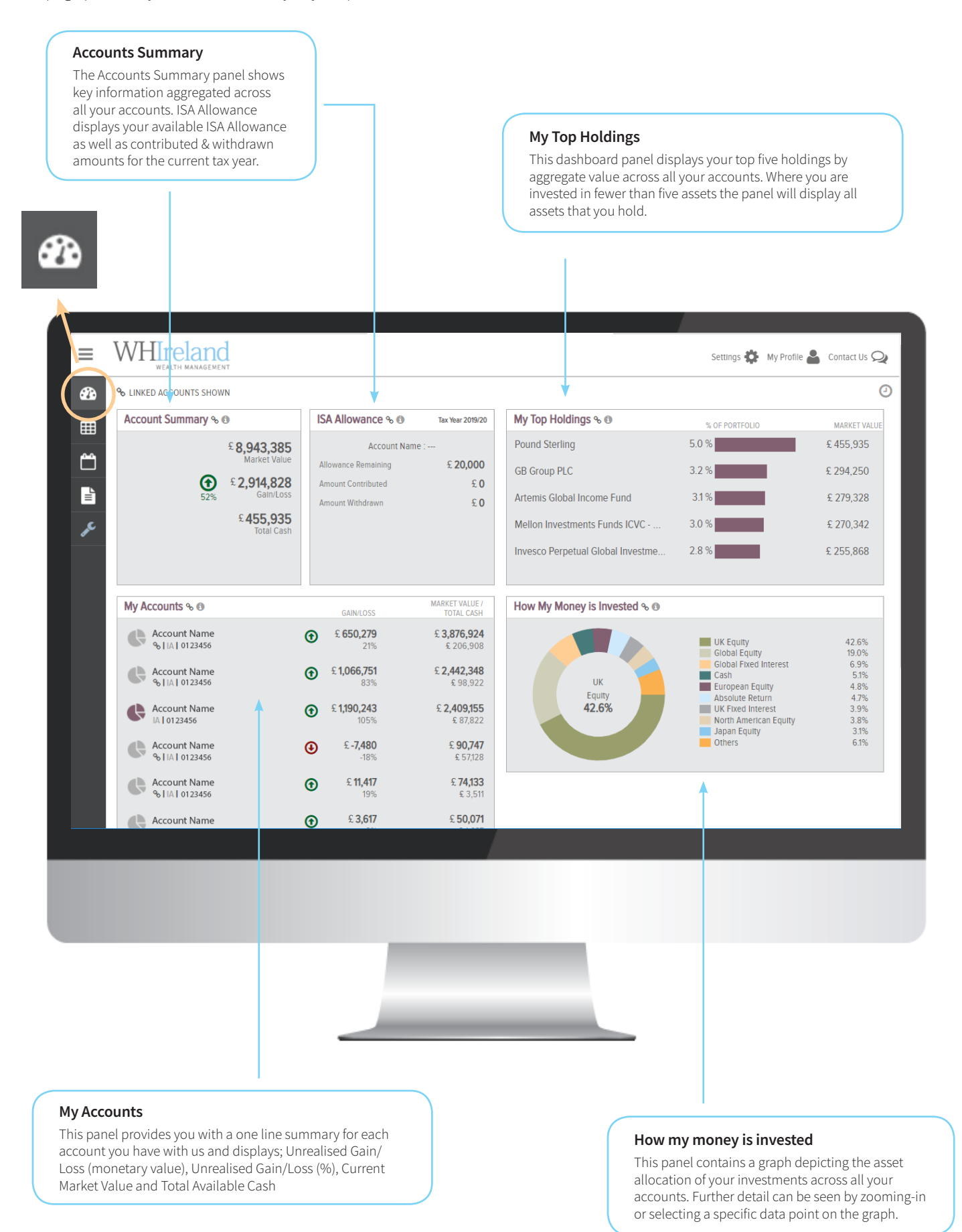

#### **MY INVESTMENTS**

My Investments displays your holdings across 'All Accounts' or for a specific Account. This screen comprises two views: the default is a tabular view of holdings across all accounts held, the other is accessed via the dropdown and selecting "Charting", shows graphical representations of the portfolio composition, and how the value has changed over time.

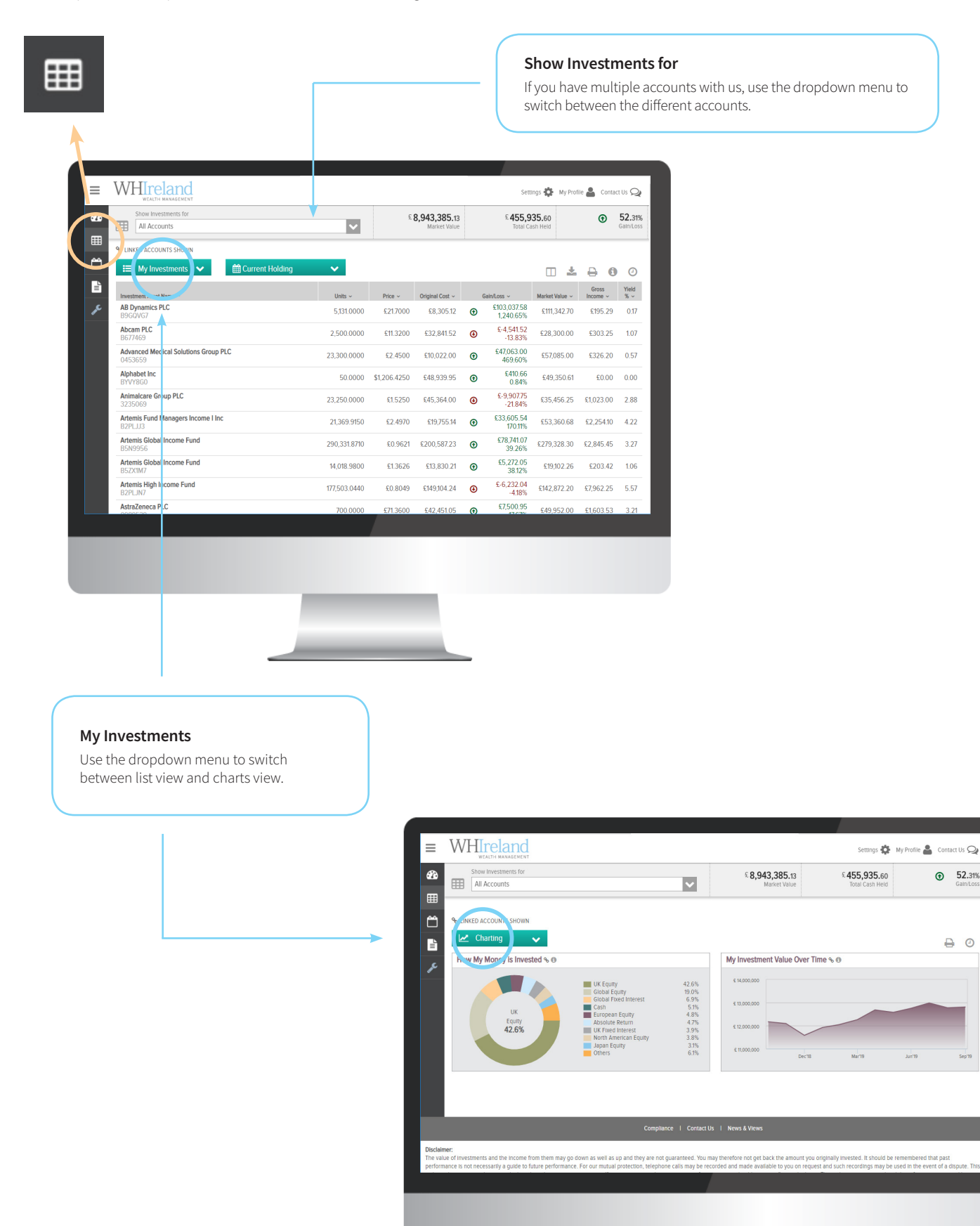

Note: This is an illustrated portfolio to demonstrate the functionality of the online portal.

52.31%

0

#### ACTIVITY

The Activity section of the site enables you to view transactional activities that are in progress, have completed, or will shortly take place within your account(s). The following types of activities are displayed for a six month period:

- **Completed activities** transactions that have successfully completed, such as trades, corporate actions, transfers etc. and the key parameters of these transactions.
- Scheduled activities future dated or regular transactions that have not completed yet, for example regular Direct Debit collections and monthly platform fees.

| _ 1                      |                                                                      |                                                        |                                                                       |                                               |                                                                                        |                                                                    |                          |                          |                       |
|--------------------------|----------------------------------------------------------------------|--------------------------------------------------------|-----------------------------------------------------------------------|-----------------------------------------------|----------------------------------------------------------------------------------------|--------------------------------------------------------------------|--------------------------|--------------------------|-----------------------|
|                          | WHIrela                                                              | nd                                                     |                                                                       |                                               |                                                                                        | Settings 🏟                                                         | My Profile               | Con                      | tact Us Ϛ             |
| & B                      | Show Activities for All Accounts                                     | or                                                     |                                                                       | ~                                             | £ <b>8,943,385.13</b><br>Market Value                                                  | £ <b>455,935.60</b><br>Total Cash Held                             |                          | ۲                        | <b>52.3</b><br>Gain/L |
|                          | COUNTS S                                                             | HOWN                                                   |                                                                       |                                               |                                                                                        |                                                                    | ¥                        | e (                      | <b>D</b> C            |
|                          | Data                                                                 | Anthone Tomory                                         | Annual v                                                              |                                               |                                                                                        |                                                                    |                          | 4                        | n avent by            |
| JE                       | 16-Jul-2019                                                          | Periodic Fee<br>Collection                             | Account Name                                                          |                                               |                                                                                        |                                                                    |                          | All                      | - £2.80               |
|                          | 16-Jul-2019                                                          | Periodic Fee                                           | Account Name                                                          |                                               |                                                                                        |                                                                    |                          |                          | - £7.58               |
|                          | 15-Jul-2019                                                          | Periodic Fee<br>Collection                             | Account Name                                                          |                                               |                                                                                        |                                                                    |                          |                          | - £27.31              |
|                          | 15-Jul-2019                                                          | Periodic Fee<br>Collection                             | Account Name                                                          |                                               |                                                                                        |                                                                    |                          |                          | - £94.96              |
|                          | 09-Jul-2019                                                          | Cash Transfer In                                       | Cash Transfer From 0123                                               | 3456                                          |                                                                                        |                                                                    |                          |                          | £271.62               |
|                          | 09-Jul-2019                                                          | Cash Transfer In                                       | Cash Transfer From 0123                                               | 3456                                          |                                                                                        |                                                                    |                          |                          | £110.39               |
|                          |                                                                      |                                                        |                                                                       | •                                             | 1                                                                                      |                                                                    |                          |                          |                       |
|                          |                                                                      |                                                        | Compl                                                                 | iance I Contact U                             | s   News & Views                                                                       |                                                                    |                          |                          |                       |
| Disclaimer:              |                                                                      |                                                        |                                                                       |                                               |                                                                                        |                                                                    |                          |                          |                       |
| The value of performance | of investments and the <mark>in</mark><br>ce is not necessarily a gu | come from them may go do<br>Ide to future performance. | wn as well as up and they are no<br>For our mutual protection, teleph | ot guaranteed. You m<br>ione calls may be rec | ay therefore not get back the amount you o<br>orded and made available to you on reque | originally invested. It should be<br>st and such recordings may be | remembere<br>used in the | d that pas<br>event of a | t<br>dispute. T       |
|                          |                                                                      |                                                        |                                                                       |                                               |                                                                                        |                                                                    |                          |                          |                       |
|                          |                                                                      |                                                        |                                                                       |                                               |                                                                                        |                                                                    |                          |                          |                       |
|                          |                                                                      |                                                        |                                                                       |                                               |                                                                                        |                                                                    |                          |                          |                       |
|                          |                                                                      |                                                        |                                                                       |                                               | -                                                                                      |                                                                    |                          |                          |                       |
|                          |                                                                      |                                                        |                                                                       |                                               |                                                                                        |                                                                    |                          |                          |                       |
|                          |                                                                      |                                                        |                                                                       |                                               |                                                                                        |                                                                    |                          |                          |                       |
|                          |                                                                      |                                                        | _                                                                     |                                               |                                                                                        |                                                                    |                          |                          |                       |
|                          |                                                                      |                                                        |                                                                       | _                                             |                                                                                        |                                                                    |                          |                          |                       |

#### DOCUMENTS

The Documents section is your electronic document library providing you with the ability to download and print PDF format documentation relating to your account(s). The document library is organised into sub-folders containing different categories of correspondence or literature. They are:

- Statements containing information about valuations, performance, holdings, transactions and cash activity. When made available the PDF files covering each statement period are filed under this folder.
- **Tax Documents** which contains your Consolidated Tax Certificate (CTC) which sets out all dividend payments received in the tax year running from 6 April to 5 April of the following year. The CTC is accepted by HM Revenue & Customs (HMRC) as evidence for tax credit and can assist you in completing your self-assessment tax return.
- Contract Notes generated following completion of fund and equity orders.

| = \         | WHITEIANG<br>WEALTH MANAGEMENT |                  |                  |                                | Settings 🔅                             | My Profile 💄 Con | ntact Us 📿         |
|-------------|--------------------------------|------------------|------------------|--------------------------------|----------------------------------------|------------------|--------------------|
| <b>3</b> 20 | All Accounts                   |                  | ~                | £ 8,943,385.13<br>Market Value | £ <b>455,935.60</b><br>Total Cash Held | €                | 52.319<br>Gain/Los |
| م ا         | Document Library               |                  |                  |                                |                                        |                  | 6                  |
|             | Folder                         | Statement Date 🕶 | Recipient Name ~ |                                |                                        |                  | ÷                  |
| Ļ           | Contract Notes                 | 30-Jun-2019      | Mr A Client      |                                |                                        |                  |                    |
| -           | 🗅 Costs & Charges Statements   | 30-Jun-2019      | Mr A Client      |                                |                                        |                  | Ľ                  |
|             | Statements                     | 30-Jun-2019      | Mr A Client      |                                |                                        |                  |                    |
|             | 🗅 Tax Documents                | 30-Jun-2019      | Mr A Client      |                                |                                        |                  |                    |
|             | <b>↑</b>                       | 31-Mar-2019      | Mr A Client      |                                |                                        |                  |                    |
|             |                                | 31-Mar-2019      | Mr A Client      |                                |                                        |                  |                    |
|             |                                | 31-Mar-2019      | Mr A Client      |                                |                                        |                  |                    |
|             |                                | 31-Mar-2019      | Mr A Client      |                                |                                        |                  |                    |
|             |                                | 31-Dec-2018      | Mr A Client      |                                |                                        |                  |                    |
|             |                                | 31-Dec-2018      | Mr A Client      |                                |                                        |                  |                    |
|             |                                |                  |                  |                                |                                        |                  |                    |

#### Documents

Switch between the various categories of document available.

# Troubleshooting guide

If you are having trouble accessing our client portal, please follow the troubleshooting steps below.

## DOES YOUR DEVICE SUPPORT THE CLIENT PORTAL? E.G. DESKTOP, LAPTOP, TABLET OR MOBILE

The Client Portal works best on a desktop or laptop.

#### WHICH INTERNET BROWSER ARE YOU USING AND WHICH VERSION?

The following are supported for access to the Client Portal;

| Windows 10 | EDGE, Internet Explorer 11 |
|------------|----------------------------|
| Windows 10 | Google Chrome              |
| Windows 10 | Mozilla Firefox            |
| Windows 8  | Internet Explorer 11       |
| Windows 8  | Google Chrome              |
| Windows 8  | Mozilla Firefox            |
| Windows 7  | Internet Explorer 11       |
| Windows 7  | Google Chrome              |
| Windows 7  | Mozilla Firefox            |
| Mac OS X   | Apple Safari               |

SEI does not support Microsoft Office 2003 & 2007 file formats.

The Client Portal requires Internet Explorer 11 or Google Chrome on Windows 7, 8 & 10. Apple Safari, Google Chrome, and Mozilla Firefox requirements are based upon the latest version of these browsers.

#### WHICH VERSION OF ADOBE ACROBAT READER DO YOU HAVE?

Acrobat Reader 6.0 or later or another compatible PDF reader is required. You can download the latest copy of Adobe Reader by visiting **https://get.adobe.com/reader/**.

#### ARE YOU ATTEMPTING TO ACCESS THE CLIENT PORTAL BEHIND A CORPORATE FIREWALL?

The Corporate settings may need to be altered to allow the Client Portal URL.

### IS YOUR CONNECTION TO THE INTERNET WORKING? ARE YOU ABLE TO ACCESS OTHER WEBSITES CURRENTLY?

#### ARE YOU USING A VDI CONNECTION?

The Client Portal is certified to use via a VDI or a virtual machine.

#### HAVE YOU CLEARED YOUR CACHE/COOKIES (INTERNET HISTORY/SAVED PAGES)?

The Client Portal uses Cookies as part of the security portals. Details of our cookie policy can be found at our website, www.whirelandplc.com.

#### HOW DO I ENABLE COOKIES?

The Client Portal uses Cookies as part of the security portals. Details of our cookie policy can be found here.

#### Internet Explorer:

- 1) Open your browser and select Tools (using Alt +X or using the "gear" icon), and Internet Options
- 2) On the option screen, select the Privacy tab
- 3) Make sure the slider is **not** set to **Block All Cookies**
- 4) Set the option to Medium, then click Apply
- 5) Select **OK**

#### Apple Safari:

- 1) Select the "Cog" icon in the upper right-hand portion of the browser
- 2) Select Preferences from the dropdown menu
- 3) Select the **Privacy** tab
- 4) For the Cookies and Website data
- a. Select Allow Always or Allow from websites I visit
- 5) Close the dialog box

#### Google Chrome:

Note: Cookies are enabled by default in Google Chrome

- 1) Click the Chrome Menu icon
- 2) Select Settings
- 3) Near the bottom of the page, click Show Advanced Settings
- 4) In the Privacy section, click Content Settings
- 5) Enable or disable cookies:
- § To enable cookies, select Allow local data to be set (recommended)
- § To disable cookies, select Block sites from setting any data
- 6) Click Done to save

#### Mozilla Firefox:

- Note: Cookies are enabled by default in Firefox
- 1) Click the Menu button and choose **Options**
- 2) Select the **Privacy** panel
- 3) Set Firefox will: to Use custom settings for history
- 4) Check Accept cookies from sites to enable cookies, and uncheck it to disable them
- 5) Choose how long cookies are allowed to be stored:
- § Keep until: **they expire**. Each cookie will be removed when it reaches its expiration date, which is set by the site that originally sent the cookie
- 6) Click **Done** to close the Options window

7) Note: If you are troubleshooting problems with cookies, make sure Accept third party cookies is not set to Never

#### HAVE YOU DISABLED POP-UP BLOCKER FOR THE PORTAL?

Our Client Portal uses Pop-Ups to display content. Please ensure that you do not have Pop-ups disabled.

#### HOW DO I ENABLE POP-UPS?

#### Internet Explorer:

#### Note: Pop-ups are blocked by default in Internet Explorer

- 1) Open your browser and select Tools (using Alt +X or using the "gear" icon), and Internet Options then select the **Privacy** tab from the dropdown menu
- 2) If the "**Turn on Pop-Up Blocker**" checkbox is selected, click on the "**settings**" button to the right of the checkbox. This will allow open another popup window.
- 3) In the Address of Website to Allow: input box, type \*.seic.com and click the Add button
- 4) Click the **Close** button
- 5) Click the **OK** Button

#### Google Chrome:

#### Note: Pop-ups are blocked by default in Google Chrome

- 1) Click the Wrench icon button at the right edge of the browser window
- 2) This will open **Options** in a separate tab
- 3) Under Settings, scroll down until you see the Content Settings button in the Privacy area
- 4) Use the **Pop-Ups** area to designate exception websites
  - a. Click Manage Exceptions
  - b. In the input box, type **\*.seic.com**
  - c. Select "Allow" on the Behaviour dropdown
  - d. Click Done
- 5) Close the **Options** tab by clicking **Done**

#### Mozilla Firefox:

#### Note: Pop-ups are allowed by default in Mozilla Firefox

- 1) Click the Menu button and choose Options
- 2) This will open the **Options** window
- 3) Click the **Content** tab in this window
  - a. Click on the **Exceptions** button
  - b. In the input box, type **\*.seic.com**
  - c. Click Allow
  - d. Click Close
- 4) After making the changes, click the **OK** button to close the window

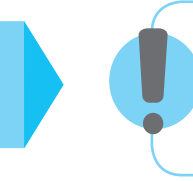

#### Still having trouble?

If you are still unable to access the client portal after following the above steps, please contact your investment manager, or email us at **support@whirelandwm.com**.

# Part B - Quarterly valuations

In order to help you understand your portfolio valuations, which you will receive from us on a quarterly basis, we have enclosed this guide which will assist you in identifying key information about your investment portfolio.

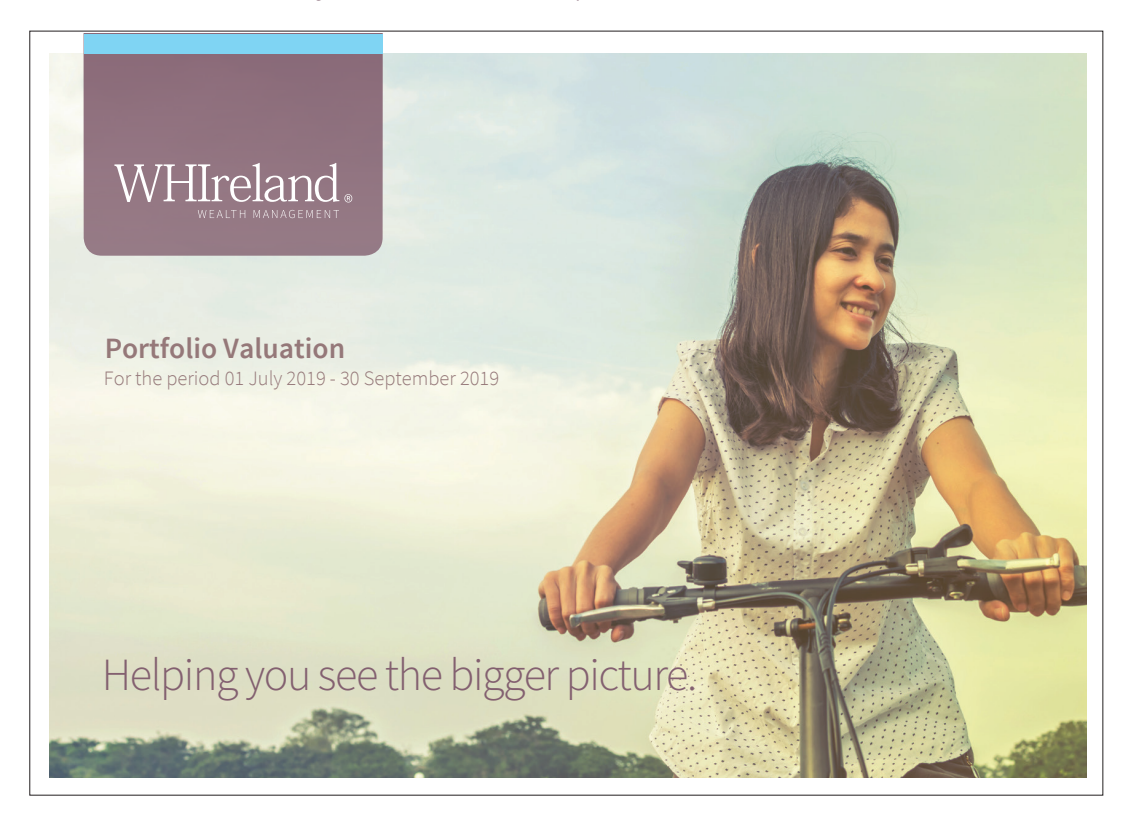

#### ACCOUNT IDENTIFIER KEY

| GIA | General Investment Account                                        |
|-----|-------------------------------------------------------------------|
| ISA | Individual Savings Account                                        |
| PAS | Portfolio Aggregated Service (relating to assets not held by SEI) |
| TWP | Tax Wrapped Product (eg. SIPP's, Offshore<br>Bonds etc)           |

#### PORTFOLIO SUMMARY

Change in Market Value includes any assets not held by SEI (PAS) added during the period Account Identifier allows you to identify which account assets originate from throughout the valuation

## Portfolio Summary

YTD" column is performance calculated from January 2017 onwards

The "Total Return

Mr A Client Consolidated Group Name: Mr A & Mrs B Client Valuation Currency GBP As of 30 September 2019

Portfolio Growth Since Inception - April 2017

#### Account Summary

| Account Name/Strategy    | Account ID | Account<br>Number | Total Value (£) Last<br>Period 30 Jun 2019 | Total Value (£) This<br>Period 30 Sep 2019 | Estimated Annual<br>Income (£) | Yield % | Account<br>Total Return | Total Return<br>YTD |
|--------------------------|------------|-------------------|--------------------------------------------|--------------------------------------------|--------------------------------|---------|-------------------------|---------------------|
| Mr A Client A/C IHT      | GIA02      | 0111111           | 2,477,287.33                               | 2,395,791.47                               | 46,414.23                      | 1.94%   | -5.45%                  | 14.52%              |
| Mr A & Mrs B Client      | GIA01      | 0222222           | 3,807,403.26                               | 3,879,125.10                               | 83,699.17                      | 2.16%   | 3.91%                   | 10.86%              |
| Mr A Client A/C EIS 2018 | GIA03      | 0333333           | 101,994.13                                 | 90,913.97                                  | 0.00                           |         | 0.65%                   | 5.39%               |
| Total                    |            |                   | 6,386,684.72                               | 6,365,830.54                               | 130,113.40                     | 2.04%   | 0.09%                   | 12.14%              |

This statement has been prepared using data from reputable third party sources. Where holdings are denominated in a currency other than Sterling, these will typically have been converted to Sterling for the purposes of this Statement using the spot rate as at the business date prior to the on which the valuation was prepared end of the reporting period. Performance as at date 31 Aug 2019.

#### Portfolio Movements

| Hundreds |                                                   |
|----------|---------------------------------------------------|
| 120 —    |                                                   |
| 112 —    |                                                   |
| 104 —    |                                                   |
| 96 —     |                                                   |
| 88 —     |                                                   |
| 80 -     | Q42017 Q22018 Q42018 Q22019                       |
|          | Portfolio Growth                                  |
|          | <b>↑</b> ∎                                        |
|          | WHITE Industry WEALTH MANAGEMENT                  |
|          | Cumulative<br>performance of your<br>portfolio(s) |

|                           | This Period (£) | Last Period (£) |
|---------------------------|-----------------|-----------------|
| Opening Market Value      | 6,386,684.72    | 6,067,909.67    |
| Cash Additions            | 0.00            | 0.00            |
| Withdrawals and fees      | -11,525.27      | -10,705.82      |
| Cash & Security Transfers | 0.00            | 0.00            |
| Income                    | 29,452.88       | 29,209.28       |
| Change in Market Value    | -38,781.79      | 300,271.59      |
| Closing Market Value      | 6,365,830.54    | 6,386,684.72    |

Overview of the movements within your portfolio

#### PORTFOLIO SUMMARY CONTINUED

The 10 largest holdings in your portfolio(s), their market value and percentage

Top Holdings

### Portfolio Summary

Mr A Client Consolidated Group Name: Mr A & Mrs B Client Valuation Currency: GBP As of 30 September 2019

| Asset Name                                                                                                    | % of Value           | Value (£)                                            |
|----------------------------------------------------------------------------------------------------|----------------------|------------------------------------------------------|
| Pound Sterling                                                                                                    | 5.38                 | 342,216.18                                           |
| GB Group PLC                                                                                                    | 4.56                 | 289,970.00                                           |
| Invesco Perpetual Global Investment Series - Global Equity Income Fund                                                                                                    | 4.01                 | 255,282.89                                           |
| LF Lindsell Train UK Equity Fund                                                                                                    | 3.91                 | 248,810.03                                           |
| M&G Investment Management Limited Optimal Income Sterling I                                                                                                    | 3.62                 | 230,711.49                                           |
| boohoo Group PLC                                                                                                    | 3.13                 | 198,975.00                                           |
| Artemis Global Income Fund                                                                                                    | 3.02                 | 191,940.04                                           |
| Threadneedle Investment Funds ICVC - UK Equity Income Fund                                                                                                    | 2.70                 | 171,560.66                                           |
| Invesco Global Targeted Returns Fund UK                                                                                                    | 2.59                 | 164,632.13                                           |
| J O Hambro Capital Management Umbrella Fund PLC - Continental European Fund                                                                                                    | 2.55                 | 162,617.07                                           |
| Threadneedle Investment Funds ICVC - UK Equity Income Fund Invesco Global Targeted Returns Fund UK J O Hambro Capital Management Umbrella Fund PLC - Continental European Fund | 2.70<br>2.59<br>2.55 | 191,940.04<br>171,560.66<br>164,632.13<br>162,617.07 |

#### Asset Allocation as at 30 Sep 2019

| Sector                 | Market Value (£) | Allocation |
|------------------------|------------------|------------|
| UK Equity              | 3,320,830.21     | 52.17%     |
| Global Equity          | 945,620.12       | 14.85%     |
| Fixed Interest         | 535,050.25       | 8.41%      |
| Alternatives           | 502,271.94       | 7.89%      |
| Cash                   | 342,216.18       | 5.38%      |
| European Equity        | 299,423.94       | 4.70%      |
| North American Equity  | 195,727.03       | 3.07%      |
| Japan Equity           | 160,054.53       | 2.51%      |
| Emerging Market Equity | 63,105.74        | 0.99%      |
| Other Miscellaneous    | 1,530.60         | 0.03%      |
| Total                  | 6,365,830.54     | 100.00%    |

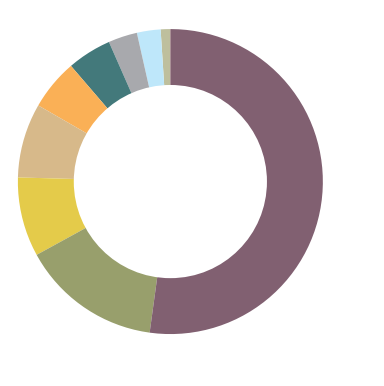

WHIreland.

Overview of the asset allocation within your portfolio(s), market value and percentage allocation

#### PERFORMANCE

|   | The benchmarks<br>which your portfolio(s)<br>are measured against           |                 | Ann     | ualised returns | 5                                                          |                                                                |
|---|-----------------------------------------------------------------------------|-----------------|---------|-----------------|------------------------------------------------------------|----------------------------------------------------------------|
|   | Performance Summary                                                         |                 |         | Conse           | blidated Group Name: Mr A &<br>Valuation C<br>As of 30 Sep | Mr A Client<br>& Mrs B Client<br>Currency: GEP<br>utember 2019 |
|   | Mr A & Mrs B Client<br>Incention Date: April 2017                           | Since Inception | 1 Month | 3 Months        | 6 Months                                                   | 1 Year                                                         |
|   | Total Portfolio Net of Fees                                                 | 3.13%           | -1.77%  | 0.09%           | 7.04%                                                      | -0.84%                                                         |
|   | 0111111 - Mr A Client A/C IHT<br>Account Date of Inception: April 2017      | Since Inception | 1 Month | 3 Months        | 6 Months                                                   | 1 Year                                                         |
|   | Total Portfolio Net of Fees                                                 | 3.96%           | -2.66%  | -5.45%          | 8.24%                                                      | -3.06%                                                         |
| • | Benchmark                                                                   |                 |         |                 |                                                            |                                                                |
|   | MSCI WMA Private Investor Growth Total Return GBP                           |                 | -1.92%  | 4.84%           | 7.85%                                                      | 3.87%                                                          |
|   | MSCI WMA Private Investor Growth Capital Return GBP                         |                 | -2.34%  | 4.08%           | 6.05%                                                      | 0.95%                                                          |
|   | ARC Sterling Equity Risk PCI                                                |                 | -1.80%  | 5.42%           | 8.01%                                                      | 3.36%                                                          |
|   | 022222 - Mr A & Mrs B Client<br>Account Date of Inception: April 2017       | Since Inception | 1 Month | 3 Months        | 6 Months                                                   | 1 Year                                                         |
|   | Total Portfolio Net of Fees                                                 | 3.11%           | -1.27%  | 3.91%           | 6.38%                                                      | 0.61%                                                          |
| • | Benchmark                                                                   |                 |         |                 |                                                            |                                                                |
|   | MSCI WMA Private Investor Balanced Total Return GBP                         |                 | -1.25%  | 4.71%           | 7.71%                                                      | 4.54%                                                          |
|   | MSCI WMA Private Investor Balanced Capital Return GBP                       |                 | -1.63%  | 3.99%           | 6.04%                                                      | 1.73%                                                          |
|   | ARC Sterling Steady Growth PCI                                              |                 | -1.30%  | 4.87%           | 7.15%                                                      | 3.32%                                                          |
|   | 0333333 - Mr A Client A/C EIS 2018<br>Account Date of Inception: March 2018 | Since Inception | 1 Month | 3 Months        | 6 Months                                                   | 1 Year                                                         |
|   | Total Portfolio Net of Fees                                                 |                 | 1.02%   | 0.65%           | 3.66%                                                      | -0.70%                                                         |
|   | Benchmark                                                                   |                 |         |                 | WHI                                                        | reland.                                                        |

#### MARKET COMMENTARY

### Market Commentary

Mr A Client Consolidated Group Name: Mr A & Mrs B Client As of 30 September 2019

#### Introduction

Positive returns were seen across all asset classes in the second quarter of 2019 even though the outlook for global growth weakened again. In equity markets, the US and Europe provided some of the strongest returns as the central banks in both regions indicated that interest rates were likely to fall in the short term. As a result, bonds and gold also performed well. In currencies, the pound was weaker against all the major competitors with falls of between 2% and 5% against the dollar, euro

and yen. The resumption of trade talks between the US and China helped to boost sentiment further. The US made concessions on new tariffs and eased restrictions on Chinese technology companies. To be clear, a satisfactory resolution of the trade issue has yet to be achieved, although on the positive side the spat does not appear to be worsening.

#### **UK Equities**

The UK equity market made decent gains. The FTSE 100 rose 2.8% on a total return basis with the more domestic FTSE 250 up 2.3%. Despite falling interest rates, which put banking profit margins under pressure, the financial sector was one of the best performers, gaining around 10% in the period.

#### **Overseas Equities**

Overseas Equites Gains for UK investors were augmented by weakness in sterling. In sterling terms, the broad US S&P 500 Index made a total return of 6.3% ahead of the technology focused NASDAQ which rose by 5.9%. The MSCI Europe Index made the best gains, up 8.2%, helped by comments from the European Central Bank. Returns in emerging markets were lower, reflecting some concerns of a slowdown. The MSCI Emerging Markets Index returned 2.8%. In Japan, the Nikkei 225 gained 5.5%.

#### Fixed Interest

Bonds benefitted across the board from declining interest rate expectations. Gilts made a total return of 1.8% with Index Linked Gilts up 2.0%. As risk appetite returned, corporate bonds performed even better, gaining 2.4% over the quarter with High Yield bonds up 2.2%.

Alternatives Gold was the greatest beneficiary from the less aggressive stance of the central banks. Lower interest rates highlighted the attraction of gold as a non yielding alternative to cash and a store of value. The precious metal added an impressive 12.7% in sterling terms with certain investors speculating that it is set to break out into a new trading range. The absolute return sector made a total return of 1.1%, adding to gains from the first quarter.

#### Outlook

We have reached an interesting juncture with an apparent contradiction in capital markets. Whilst further falls in bond yields suggest recession on the horizon, this is not shared by the strength in equity markets. The fact that interest rates now appear to have peaked is perhaps an admission that we are close to the end of the economic cycle. It is therefore surprising that equity markets have been so buoyant. Despite the best endeavours of central banks, equity markets are unlikely to be supported forever should the economic cycle turn down. Diversification across asset classes and regions with a sensible amount of liquidity set aside for future opportunities remains a sensible approach at the current time.

This market commentary is for your information only and does not, and should not be construed to be investment, tax or any other advice. Should the commentary include potential future performance of any market or particular security or sector, such future performance is not guaranteed and is not a reliable indicator of future performance.

Any research in this market commentary has been procured and may have been acted upon by WHIreland for its own purposes. WHIreland acts in good faith in preparing this commentary. However, WHIreland does not represent or warrant (either expressly or implicitly) as to the accuracy of the commentary and it should not be relied upon as such.

WHIreland.

The market commentary schedule provides insight into the investment period

#### PORTFOLIO HOLDINGS

| Description                         | Account I<br>you to ide<br>assets ori<br>througho | dentifier - al<br>entify which<br>ginate from<br>ut the valua | lows<br>account<br>tion. | Book Cost              | Local<br>Currency<br>Value | Portfolio<br>Currency<br>Value | Estin               | nated<br>ne (%)                           | Estimated<br>Yield (%)                                           |                               |
|-------------------------------------|---------------------------------------------------|---------------------------------------------------------------|--------------------------|------------------------|----------------------------|--------------------------------|---------------------|-------------------------------------------|------------------------------------------------------------------|-------------------------------|
|                                     |                                                   |                                                               |                          |                        |                            |                                |                     |                                           |                                                                  |                               |
| Portfolio Ho                        | lding                                             | S                                                             |                          |                        |                            |                                | Consolid            | lated Group Name: I<br>Valuat<br>As of 30 | Mr A Cl<br>Mr A & Nirs B Cl<br>tion Currency:<br>) Septe Tiber 2 | lient<br>lient<br>GBP<br>2019 |
| •                                   | Instrument<br>ID                                  | Account ID                                                    | Quantity/<br>Notional    | Investment<br>Cost (£) | Price                      | Market<br>Value (£)            | Dividend<br>Due (£) | Est. Gross<br>Income (£)                  | Est.<br>Yield %                                                  | % of<br>Value                 |
| UK Equity                           |                                                   |                                                               |                          |                        |                            |                                |                     |                                           |                                                                  |                               |
| MI Chelverton UK Equity Growth Fund | BP855B7                                           | GIA01                                                         | 22,222.221               | 50,017.50              | £2.334344                  | 51,874.31                      | 0.00                | 510.67                                    | 0.98                                                             | 0.81                          |
| Basic Materials                     |                                                   |                                                               |                          |                        |                            |                                |                     |                                           |                                                                  |                               |
| Directa Plus Plc                    | BSM9884                                           | GIA03                                                         | 10,000                   | 5,115.00               | £0.73                      | 7,300.00                       | 0.00                | 0.00                                      | 0.00                                                             | 0.11                          |
| Total Basic Materials               |                                                   |                                                               |                          | 5,115.00               |                            | 7,300.00                       | 0.00                | 0.00                                      | 0.00                                                             | 0.11                          |
| Consumer Goods                      |                                                   |                                                               |                          |                        |                            |                                |                     |                                           |                                                                  |                               |
| Brand Architekts Group PLC          | 0866730                                           | GIA02                                                         | 5,000                    | 10,793.50              | £1.775                     | 8,875.00                       | 0.00                | 317.50                                    | 3.58                                                             | 0.14                          |
| Character Group PLC/The             | 0897611                                           | GIA02                                                         | 5,500                    | 20,808.50              | £3.41                      | 18,755.00                      | 0.00                | 1,375.00                                  | 7.33                                                             | 0.29                          |
| Focusrite PLC                       | BSBMW71                                           | GIA02                                                         | 15,000                   | 49,430.50              | £5.60                      | 84,000.00                      | 0.00                | 525.00                                    | 0.63                                                             | 1.32                          |
| Gear4Music Holdings PLC             | BW9PJQ8                                           | GIA02                                                         | 10,000                   | 29,537.00              | £2.00                      | 20,000.00                      | 0.00                | 0.00                                      | 0.00                                                             | 0.31                          |
| IG Design Group Plc                 | 0452690                                           | GIA02                                                         | 18,500                   | 26,803.25              | £6.16                      | 113,960.00                     | 0.00                | 1,572.50                                  | 1.38                                                             | 1.79                          |
| Nichols PLC                         | 0638939                                           | GIA02                                                         | 7,650                    | 18,863.46              | £15.35                     | 117,427.50                     | 0.00                | 2,998.80                                  | 2.55                                                             | 1.84                          |
| Portmeirion Group PLC               | 0695729                                           | GIA02                                                         | 3,000                    | 27,666.00              | £9.00                      | 27,000.00                      | 240.00              | 1,125.00                                  | 4.13                                                             | 0.43                          |
| Reckitt Benckiser Group PLC         | B24CGK7                                           | GIA01                                                         | 500                      | 29,796.65              | £63.44                     | 31,720.00                      | 0.00                | 866.00                                    | 2.73                                                             | 0.50                          |
| Watkin Jones PLC                    | BD6RF22                                           | GIA02                                                         | 25,000                   | 32,657.43              | £2.25                      | 56,250.00                      | 0.00                | 1,970.00                                  | 3.50                                                             | 0.88                          |
| Wynnstay Group PLC                  | 3421233                                           | GIA02                                                         | 7,750                    | 38,884.38              | £2.775                     | 21,506.25                      | 356.50              | 1,050.13                                  | 4.80                                                             | 0.34                          |
| Total Consumer Goods                |                                                   |                                                               |                          | 285,240.67             |                            | 499,493.75                     | 596.50              | 11,799.93                                 | 2.36                                                             | 7.86                          |
| Consumer Services                   |                                                   |                                                               |                          |                        |                            |                                |                     |                                           |                                                                  |                               |
| boohoo Group PLC                    | BG6L729                                           | GIA02                                                         | 75,000                   | 22,195.42              | £2.653                     | 198,975.00                     | 0.00                | 0.00                                      | 0.00                                                             | 3.13                          |
|                                     |                                                   |                                                               |                          |                        |                            |                                |                     | WH                                        | IIrela<br>WEALTH MANA                                            | nd.                           |

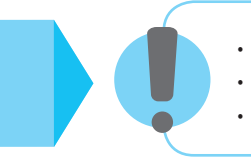

The presence of 'NL' alongside the holding description indicates that the holding is not liquid

The presence of ' $\mathbf{NM}$  ' alongside the holding description indicates that the holding is not MiFID protected

The presence of '**NC**' alongside the holding description indicates that the holding is not in SEI custody

#### STOCK TRANSFERS & CORPORATE EVENTS

| Stock             | k Trans         | fers & Corporate Events                                                                       |                          | Ac<br>A                    | Mr A Client<br>count Number: 0123456<br>Valuation Currency: GBP<br>s of 30 September 2019 | •                            |
|-------------------|-----------------|-----------------------------------------------------------------------------------------------|--------------------------|----------------------------|-------------------------------------------------------------------------------------------|------------------------------|
| Trade/Ex Date     | Settlement Date | Transaction Description                                                                       | Par Value or<br>Quantity | Price in Local<br>Currency | Base Currency<br>Amount (£)<br>Exchange Rate                                              |                              |
| Corporate Event   | ts              |                                                                                               |                          |                            |                                                                                           |                              |
| 01 Aug 2019       | 13 Aug 2019     | Merger, SafeCharge International Group Ltd, Eligible Quantity: 8,000, Rate/Terms: 5.55        |                          |                            | 36,772.56<br>1.207422                                                                     |                              |
| 01 Aug 2019       | 13 Aug 2019     | Merger, SafeCharge International Group Ltd, Eligible Quantity: 8,000, Rate/Terms: 1.0 for 1.0 | -8,000                   |                            | 0.00                                                                                      | A summary of non-cash        |
| Total Corporate   | Events          |                                                                                               |                          |                            | 36,772.56                                                                                 | events within your portfolio |
| Total Asset Value | ie              |                                                                                               |                          |                            | 36,772.56                                                                                 |                              |
|                   |                 |                                                                                               |                          |                            |                                                                                           |                              |
|                   |                 | Page 18 of 34                                                                                 |                          | W                          | HIreland,                                                                                 |                              |

#### STATEMENT OF ACCOUNT

| State<br>Account: 0111111<br>Portfolio: Mr A Clie<br>Currency: Pound S | emer<br>Int A/C IHT - Car<br>Iterling | nt of A                                      | ACCOUP                                       | nt               |                                                                          |                                            |                           | Consolidated Group Name: I<br>Valuat<br>As of 30 | Mr A Client<br>Mr A & Mrs B Client<br>tion Currency: GBP<br>9 September 2019 |         |
|------------------------------------------------------------------------|---------------------------------------|----------------------------------------------|----------------------------------------------|------------------|--------------------------------------------------------------------------|--------------------------------------------|---------------------------|--------------------------------------------------|------------------------------------------------------------------------------|---------|
| Value Date                                                             | Transact                              | ion Description                              |                                              |                  |                                                                          |                                            | Debit (£)                 | Credit (£)                                       | Balance (£)                                                                  |         |
|                                                                        | Opening                               | Balance                                      |                                              |                  |                                                                          |                                            |                           |                                                  | 41,895.82                                                                    |         |
| 15 Jul 2019                                                            | Periodic<br>2,487,28<br>1913320       | Fee, 01-Apr-2019 -<br>).72, Management<br>75 | 30-Jun-2019, Accour<br>t Charge GBP -4,663.6 | nt Nur<br>65, UK | nber: 0101756, Av<br>VAT 20% GBP -93                                     | erage Daily Market Value: GBP<br>2.73      | 5,596.38                  |                                                  | 36,299.44                                                                    |         |
| 17 Jul 2019                                                            | Buy - Ca:<br>1914303                  | h Settlement, Bra<br>)4                      | nd Architekts Group I                        | PLC, 5           | ,000.0000 Shares                                                         |                                            | 10,793.50                 |                                                  | 25,505.94                                                                    |         |
| 13 Aug 2019                                                            | Merger, 1<br>1934198                  | SafeCharge Interna<br>26                     | ational Group Ltd, 8,0                       | 00.00            | Shares, FX Rate 1                                                        | .207422 GBP/USD                            |                           | 36,772.56                                        | 62,278.50                                                                    |         |
|                                                                        | Closing I                             | Balance                                      |                                              |                  | State<br>Account: 0111111<br>Portfolio: Mr A Clien<br>Currency: Pound St | ment of Ac                                 | count                     |                                                  |                                                                              |         |
|                                                                        |                                       |                                              |                                              |                  | Value Date                                                               | Transaction Description                    |                           |                                                  |                                                                              | Debit ( |
|                                                                        |                                       |                                              |                                              |                  |                                                                          | Opening Balance                            |                           |                                                  |                                                                              |         |
|                                                                        |                                       |                                              |                                              |                  | 05 Jul 2019                                                              | Cash Dividend, Animalcare Gro<br>190531944 | oup PLC, 23,250.00 Shares |                                                  |                                                                              |         |

(£) Credit (£) Balance (£) 5,589.59 558.00 6,147.59 Cash Dividend, Young & Co'S Brewery 'A'Ord, 4,675.00 Shares 191165185 6,652.96 11 Jul 2019 505.37 12 Jul 2019 Cash Dividend, Renew Holdings PLC, 21,000.00 Shares 191202823 804.30 7,457.26 Cash Dividend, Flowtech Fluidpower plc, 10,000.00 Shares 191202836 12 Jul 2019 404.00 7,861.26 12 Jul 2019 Cash Dividend, Restore PLC, 4,550.00 Shares 191202831 182.00 8,043.26 19 Jul 2019 Cash Dividend, Zytronic PLC, 8,400.00 Shares 191728185 638,40 8,681.66 Cash Dividend, Rws Holdings Plc Ord, 25,000.00 Shares 191730709 19 Jul 2019 437.50 9,119.16 26 Jul 2019 Cash Dividend, Character Group PLC/The, 5,500.00 Shares 192074555 715.00 9,834.16 31 Jul 2019 Currency Interest Posting - Interest Income, Credit Interest GBP 8.81 192523580 8.81 9,842.97 Cash movements across 23 Aug 2019 Cash Dividend, GB Group PLC, 53,500.00 Shares 193754896 1,599.65 11,442.62 each account separated into Cash Dividend, James Latham PLC, 5,000.00 Shares 193753384 645.00 12.087.62 Capital and Income 23 Aug 2019 WHIreland.

Mr A Client Group Name: Mr A & Mrs B Client Valuation Currency: GBP As of 30 September 2019

Transa be incl

Transactions that have not settled at the date of the valuation will be included in the Portfolio Holdings. This differs to the statement of account which will only show settled positions.

#### CONTRACT NOTE SUMMARY

| Contr                                         | act Note Summary                                                                                                    |                          |                                              |                                                                                                    | Mr A Client<br>Account Number: 0123456<br>Valuation Currency: GBP<br>As of 30 September 2019 |
|-----------------------------------------------|----------------------------------------------------------------------------------------------------|--------------------------|----------------------------------------------|----------------------------------------------------------------------------------------------------|----------------------------------------------------------------------------------------------|
| Trade Date/<br>Trade Time/<br>Settlement Date | Transaction Description                                                                                                    | Par Value or<br>Quantity | Price/<br>Consideration/<br>Accrued Interest | Commissions<br>and Charges                                                                                          | Amount (local)/<br>Amount (settled)/<br>Exchange Rate                                        |
| 08 Jul 2019<br>08:33 AM<br>10 Jul 2019        | Buy - Market Order<br>RSA Insurance Group PLC 7.375%<br>SEDOL 0863139<br>Traded through Canaccord Genuity Limited on London<br>Stock Exchange(XLON)<br>Dealt as Agent (AOTC) - Discretionary<br>Transaction reference 190588638                                          | 10,000                   | 1.2655<br>£ 12,655.00                        | Fixed Transaction Charge:<br>£ 17.50<br>Stamp Duty - UK: £ 63.27                                                    | £ -12,735.77                                                                                 |
| 30 Jul 2019<br>08:40 AM<br>01 Aug 2019        | Sell - Market Order<br>AstraZeneca PLC<br>SEDOL 09895290<br>Traded through Shore Capital Stockbrokers Limited on<br>London Stock Exchange(XLON)<br>Dealt as Agent (AOTO - Discretionary<br>Transaction reference 192215414<br>Bargain Period CD- CUM Distributive Period | -300                     | 72.070288<br>£ 21,621.09                     | PTM Levy: £ 1.00<br>Fixed Transaction Charge:<br>£ 17.50                                                            | £ 21,602.59                                                                                  |
| 08 Aug 2019<br>02:30 PM<br>12 Aug 2019        | Buy - Market Order<br>Alphabet Inc<br>SEDOL BYW8G0<br>Traded through Peel Hunt LLP on NASDAQ(XNAS)<br>Dealt as Agent (AOTQ - Discretionary<br>Transaction reference 193121316                                                                                            | 50                       | 1,186.43<br>\$ 59,321.50                     | Fixed Transaction Charge:<br>\$ 21.27<br>Broker Commission: \$ 59.32                                                | \$ -59,402.09<br>£ -48,939.95<br>1.213775                                                    |
| 08 Aug 2019<br>08:30 AM<br>12 Aug 2019        | Buy - Market Order<br>LVMH Moet Hennessy Louis Vuitton SE<br>SEDOL 406142<br>Traded through Peel Hunt LLP on NYSE Euronext - Euronext<br>Paris(YPAR)<br>Dealt as Agent (AOTC) - Discretionary<br>Transaction reference 193083179                                         | 150                      | 360.55<br>€ 54,082.50                        | Fixed Transaction Charge:<br>€ 18.96<br>Broker Commission: € 54.08<br>French Financial<br>Transaction Tax: € 162.25 | € -54,317.79<br>£ -50,122.99<br>0.922773                                                     |
|                                               |                                                                                                    |                          |                                              |                                                                                                    |                                                                                              |
|                                               |                                                                                                    |                          |                                              |                                                                                                    | WHIreland                                                                                    |

DISCLOSURES

| Disclosures Consolidated Group Name: Mr A Valuation<br>As of 30 Sep                                                                                                    | Mr A Client<br>.& Mrs B Client<br>Currency: GBP<br>eptember 2019 |
|----------------------------------------------------------------------------------------------------|------------------------------------------------------------------|
| The valuation of the holdings in your account are provided by us in good faith and using reasonable endeavours to ascertain the fair market values (including accrued ir for the assets using reputable third party sources which are believed by us to be reliable.                                                                                                    | ncome, if any)                                                   |
| Valuations will be prepared, generally, on the basis of the middle market price at the close of business on the valuation report date, as supplied by external information p<br>certain securities, the price used may be on a different basis such as the last traded or bid price as is the case with certain collective investments.                                                                                                    | providers. For                                                   |
| You should be aware that the prices used to value the assets in your account in order to prepare this valuation will not generally be prices at which a particular invest realised. Therefore, should you wish to realise all or part of your portfolio, the realisation value may differ from the value shown in this document.                                                                                                    | ment may be                                                      |
| Any favourable tax treatment of a product (including, but not limited to, Individual Savings Accounts) and the levels and reliefs from taxation are subject to governme and as such may change.                                                                                                    | ent legislation                                                  |
| The information contained in this document is of a general nature and does not constitute an offer to provide services. The opinions and conclusions given herein are<br>Ireland Limited and are subject to change without notice. No responsibility is taken for any losses, including, without limitation, any consequential loss, which may b<br>acting upon advice or recommendations contained in this document. For our mutual protection, telephone calls may be recorded and such recordings may be used in 1<br>dispute.                                                                                                    | e those of WH<br>e incurred by<br>the event of a                 |
| WHIreland comprises WH Ireland Limited and WH Ireland (IOM) Limited which are wholly owned subsidiaries of WH Ireland Group PLC. WH Ireland Limited is authorised at<br>in the UK by the Financial Conduct Authority, is registered in England and Wales with company number 02002044 and is a member of the London Stock Exchange. In the<br>WHIreland and WHIreland Wealth Management are registered trading names of WH Ireland (IOM) Limited which is licensed by the Isle of Man Financial Services Authority<br>exchange Rates<br>Any securities priced in currency other than the base currency of the valuation have been converted using the following exchange rates:<br>EUR.8847 USD 1.223<br>Total of commission, Di ution Levy, Fees, PTM Levy and Stamp Duty paid during the reporting perio<br>GBP 10,267.68. | sınd regulated<br>ie isle of Man,<br>ty.                         |
| To meet the requirements under GDPR we have revised our client Privacy Notice to inform clients of how their personal rights will be applied to data held by WH Irelan<br>To review this policy, please visit our website at www.whirelandplc.com/gdpr                                                                                                    | d Group PLC.                                                     |
| WH                                                                                                    |                                                                  |
|                                                                                                    |                                                                  |

Any securities priced in a currency other than the base currency of the valuation have been converted using the stated exchange rates A summary of **all** WHIreland charges incurred during the period

United Kingdom T: +44 (0)20 7220 1666

E: enquiries@whirelandwm.com W: www.whirelandwm.com

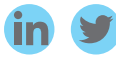

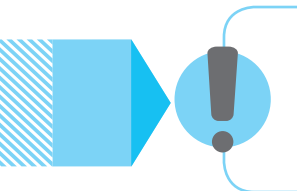

If you would like this document in an alternative format such as large print, please contact us on **0800 877 8866**. We are happy to consider any request for an accessible format.

WHIreland comprises WH Ireland Limited and WH Ireland (IOM) Limited which are wholly owned subsidiaries of WH Ireland Group plc. WH Ireland Limited is authorised and regulated in the UK by the Financial Conduct Authority, is registered in England & Wales with company number 02002044 and is a member of the London Stock Exchange. In the Isle of Man, WHIreland International and WHIreland International Wealth are registered business names used by WH Ireland (IOM) Limited which is licensed by the Isle of Man Financial Services Authority. WHIreland and the WHIreland logo are registered trademarks.